## Gestión de pagos

## Instructivo:

Realizar el pago de matrícula en las fechas indicadas, es el último paso para concretar tu inscripción a carrera de modalidad a distancia en nuestra Universidad.

La gestión de pagos y descarga de facturas se realiza desde "Autogestión Guaraní". A continuación, se detallan los pasos a seguir:

1- Acceder desde <u>https://autogestion.uvq.edu.ar/</u> con el usuario @uvq y la contraseña recibida.

| SIU Guaraní Ingresá tus datos La teto La teto | Mathatic de Conférences — Ayuda |                                                                                                    |
|----------------------------------------------------------------------------------------------------|---------------------------------|----------------------------------------------------------------------------------------------------|
| <ul> <li>A standard and standard and standard</li> </ul>                                                                                                    | Ingresá tus datos               | SIU Guaraní<br>Algonia de las cosas que podes tacter con este exitema son<br>- inser futura maceilar y estimates<br>- Consultar el plan de la montes a<br>- Consultar el plan de la montes<br>- Antantar las distas partonaves. |

2- En la barra superior, dentro del botón de "Trámites", debes hacer clic en Portal de pagos.

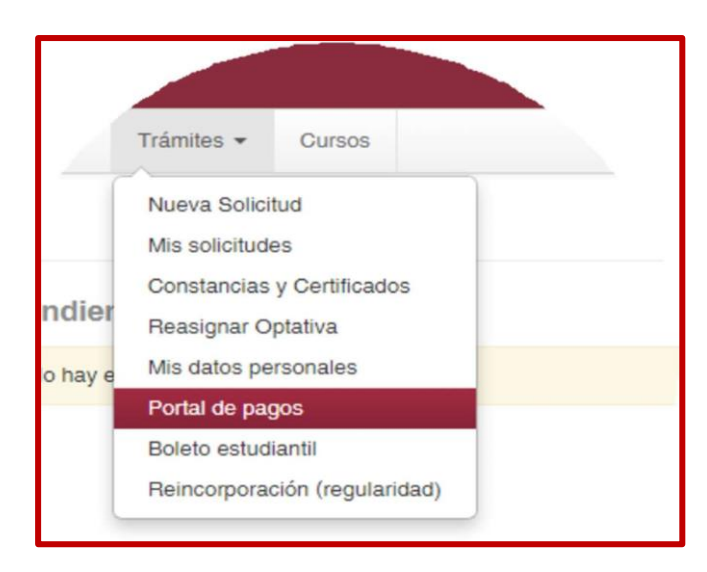

3- En la pantalla principal encontrarás el "Historial" de facturas y pagos. Allí podrás Pagar y Descargar la factura deseada. Para efectuar el pago hay que elegir la factura y apretar el botón que se encuentra a la derecha: Pagar

| Silvana Palavecino    |                                                                                                    |                        |                  |           | S           | NODELO DE INCIDE<br>VICTORIANDAS |
|-----------------------|----------------------------------------------------------------------------------------------------|------------------------|------------------|-----------|-------------|----------------------------------|
| nicio<br>nscripciones | Hist                                                                                                    | orial                  |                  |           |             |                                  |
| agos diferidos        | Leyenda                                                                                                    | Vencimiento            | Medio de<br>pago | Estado    | Importe     | Comprobante                      |
|                       | Diploma de Posgrado en Oesarrollo de Proyectos Documentales - Cuota<br>continua (UNV) - Noviembre 2023 - 63 : 1570070 | 2023-12-21<br>23:59:59 | PagoTi 🛩         | Realizada | \$5.200,0   | Pagar                            |
|                       | Diploma de Posgrado en Desarrollo de Proyectos Documentales - Cuota<br>continua (UNV) - Octubre 2023 - 63 : 1570070   | 2023-12-21<br>23:59:59 | PegoTi 🗸         | Realizada | \$5.200,00  | Pegar                            |
|                       | Diploma de Posgrado en Desarrollo de Proyectos Documentales -<br>Matricula - Sestiembre 2023 - G3 : 1570070           | 2023-09-30<br>23:59:59 | FagoTIC          | Cobrada   | \$10,400,00 | Descargar                        |

4- A continuación, se abrirá una pantalla con el "Detalle del pago". Si sos beneficiario/a de algún descuento, el monto final tendrá la deducción aplicada.

| Detalles del pago                                                                            |                      |
|----------------------------------------------------------------------------------------------|----------------------|
| Alumno: Antonella Della Siega<br>Propuesta Formativa: Diploma de Posgrado en Dir<br>Publicas | rección de Empresas  |
| Detailes del plan de pago seleccionado<br>1 Pago Unico de<br>TOTAL:                          | \$100,00<br>\$100,00 |
| A pagar para confirmar inscripción:                                                          | \$100.00             |
| TOTAL A PAGAR                                                                                | \$100,00             |
| PAGAR                                                                                        |                      |

**Importante:** El único medio de pago es PAGO TIC, pudiendo abonar a través de dicha plataforma por Link, Pago Mis Cuentas, Pago Fácil, Rapipago, tarjeta de crédito y tarjeta de débito.

Por consultas, escribir a: gadministrativa@uvq.edu.ar y gadministrativa@unq.edu.ar